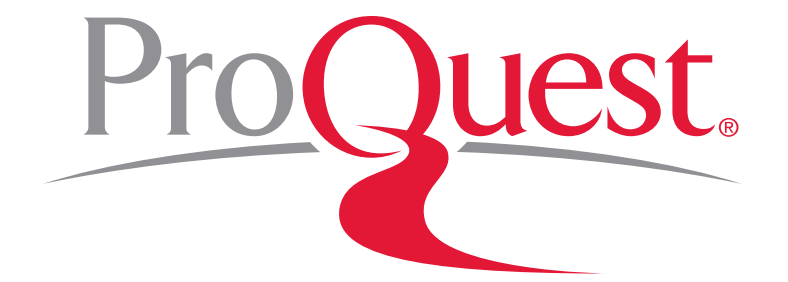

# EARLY ENGLISH BOOKS ONLINE (EEBO) 이용 안내

ProQuest 한국지사 02-733-5119 korea@asia.proquest.com

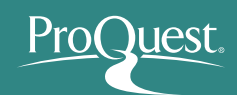

### Early English Books Online 란?

- ✤ 영어로 쓰여진 최초의 책과 Spenser & Shakespeare의 시대에서 부터 1700년에 이르기까지 영국에서 출판되거나 영어로 출판된 대부분의 출판물을 포함
- ◇ 이 시기에 관한 유일하고 가장 권위 있는 문헌자료인 Pollard & Redgrave의 Short-Title Catalogue (1475-1640)와 Wing의 Short-Title Catalogue (1641-1700)에 속하는 125,000권에서 1,400만 페이지에 달하는 스캔 이미지 제공
- ✤ 전 세계 200여개 도서관에 분포되어 있는 나머지 고서에 대한 발굴 및 디지털화 작업이 여전히 진행중임
- ✤ 첫 마이크로필름 버전이 출시된 1938년 이후 르네상스시대와 근대 초기를 연구하는데 필요한 유일하고 기념비적인 자료로 자리매김함 : ProQuest(UMI) 최초의 제품이며 여전히 추가적인 콘텐츠 발굴 중

## Early English Books Online 란?

- ✤ 여러 전공분야의 연구 요구를 충족시킬 수 있음:
  - Literature Shakespeare, Spenser, Marlowe, Milton
  - Religion Calvin, Luther, Knox, Laud
  - Exploration Drake, Raleigh, Hakluyt
  - Philosophy More, Bacon, Hobbes, Locke
  - Politics Macchiavelli, Prynne, Lilburne
  - Law Littleton, Brownlow, Fitzherbert, Coke
  - Medicine Vesalius, Harvey, Culpeper
  - Science Galileo, Mercator, Newton, Hooke

#### ◆ 원전 그대로를 이미지 파일로 볼 수 있음

◆ 현대의 full text 자료에서는 볼 수 없는 원전의 폰트, 레이아웃, 그림, 표 등을 그대로 재현함으로써 원전의 더욱 완벽한 해석이 가능함

#### Collections

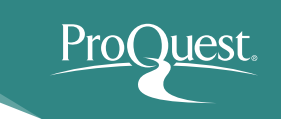

- <u>Early English Books I</u> 1475 1640 (STC I, Pollard & Redgrave) 27,000 titles
- <u>Early English Books II</u> 1641 1700 (STC II, Wing) 65,000 titles
- <u>Thomason Tracts</u> (1640 -1661) 22,000 items, virtually everything published--from single broadsides to substantial dissertations
- <u>Early English Books Tract Supplement</u>. 20,000 small items & 4,900 titles

## ProQuest.

## 중요 연구분야 및 사례

- ✤ 주제분야 : 문학, 과학사, 역사, 철학, 언어학, 예술 등 전 주제분야
- ✤ 휴머니즘이 재 탄생한 Renaissance 시기에서 출발하여, 교육을 통해 지식이 확산되고, 출판기술이 발달하던 시기를 거쳐, 영국 왕정복고의 시기까지의 모든 출판물을 포함
- ✤ 중요저자 : Spenser, Bacon, More, Erasmus, Shakespeare, Newton, Galileo
- ◆ 문학 및 고전 연구 : 초서의 Canterbury Tales와 Malory의 Morte d'Arthur와 같은 고전 문학작품의 원본이 제공되며, 문학전공자라면 Shakespeare 연극의 초기 4절판(quarto)본과 1623의 그 유명한 최초의 2절판본을 비교연구할 수 있다. 또, 이러한 유명한 저자들과 당시의 비교적 알려지지 않은 저자를 비교해서 연구해 보는 것도 유익할 것이다.
- ◆ 역사연구 : 법령, 종교문서, 군사관련 자료, 의회 자료 등의 원본이 완전히 재현되어 있으며, 그 당시 일반인들의 삶을 다시 재조명할 수 있는 자료들이 있다. The Trail of Witchcraft, showing the true and right method of discovery (1616)

## 영어로 출판된 최초의 책

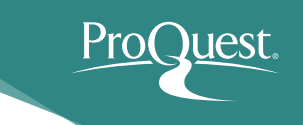

#### William Caxton (1421-1491)

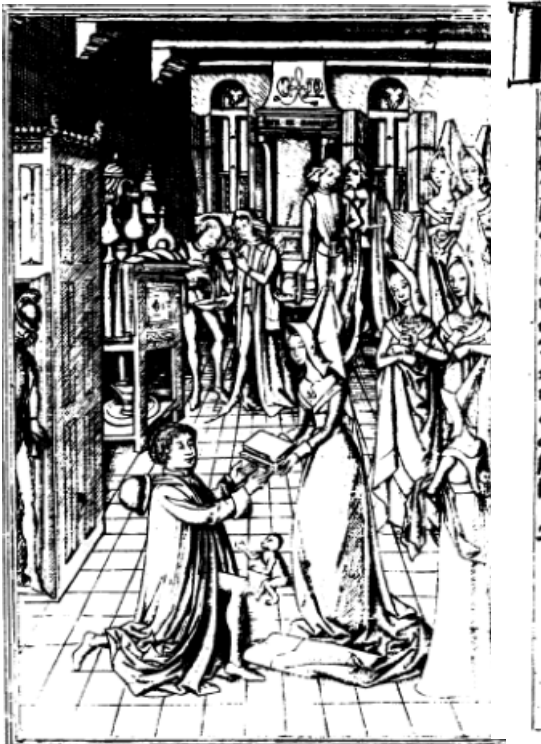

En Begynnets the woldme mititteles and names 5 the recupelt of the fift apes of Trope composed andy brawen out of byuera Bookes of laty m to frinfffe by the tryft venerable perfone and thos. Bipfull man. Raoul le ffeure . prefe ande chapelapn wnto the rygfit noble glozyous and mygfity prynce m fis tyme Diely due of Bourgogne of Bradanty 20 In the per of the Inarnacion of our lozor goor a thou . Tandy four fonderdy firty andy four / Andy tun / Latedy andy brawen out of fren/Be m to engaffe By Dillpam Carton mercer of Bepte of London / at the comandemet of the right five myghty and vertuoufe Drynaffe five. wouldtpop lady . Martante by the grace of goon . Du. cheffe of Bourgoyne of Lottyk of Brabandy 200 / Diche farby tranflacion andy Werke was Betonne m Brugie mthe Countre of flaundnes the freft dap of marche the per of the marnacion of our faite lost gos a thousandy four fonder of firty and sygfite / 2ndy enterte and fung Thid m the foly opte of Colen the. rir . day of feptembre the pere of our fapor lorbe gobe a thoufande Four Bonderdy furty and enleuen 209 .

Andy on that other fite of this leef foloweth the prologe

"here begynneth the volume intituled and named the recuyell of the historyes of Troy, ..." by Lefèvre, Raoul, fl. 1460. Printed by William Caxton, 1473

**Bib Name / Number:**STC (2nd ed.) / 15375 **Copy from:** Henry E. Huntington Library and Art Gallery

## 모든 주제 분야 포괄

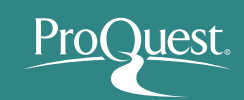

- Art and Architecture -

- Religion -

- Zoology -

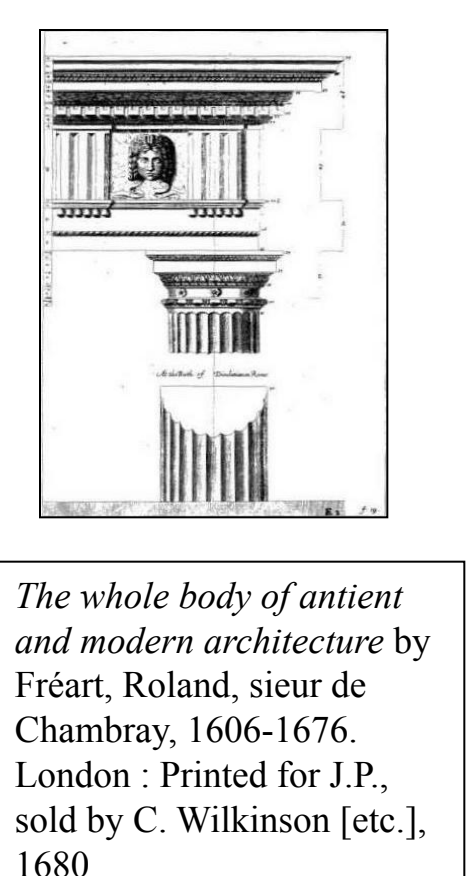

**Bib Name / Number:**Wing / C1924 **Copy from:** British Library

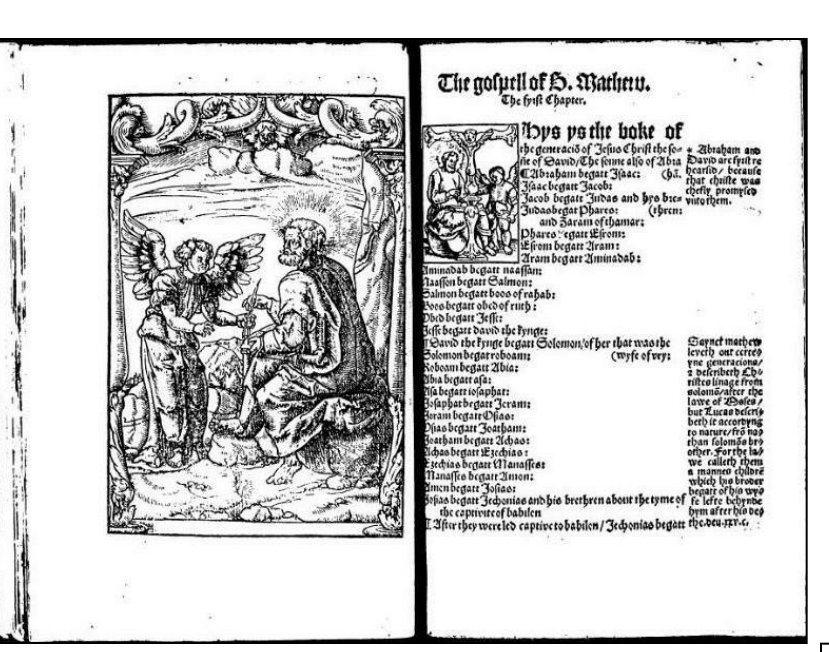

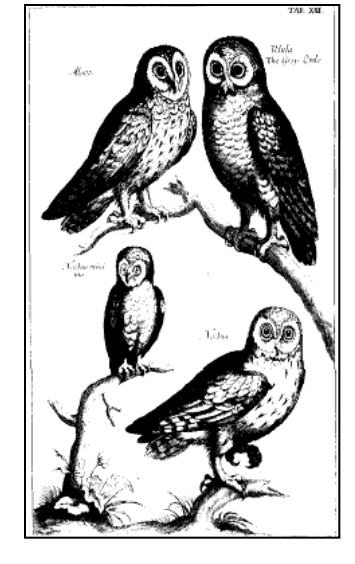

[The New Testament] by Tyndale, William, d. 1536. [Cologne : H. Fuchs?, 1525 Bib Name / Number:STC (2nd ed.) / 2823 Copy from: British Library The ornithology of Francis Willughby of Middleton in the county of Warwick / by John Ray London : Printed by A.C. for John Martyn ..., 1678

**Copy from:**Henry E. Huntington Library and Art Gallery

#### **Compare editions**

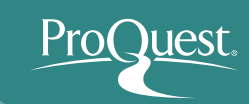

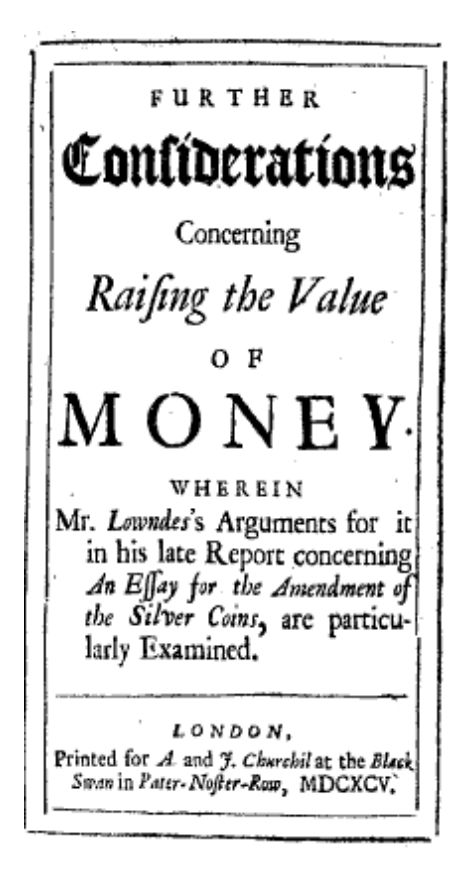

FURTHER Considerations Concerning Raifing the Value MONEY WHEREIN Mr. Lowndes's Arguments for it in his late Report concerning An Elfay for the Amendment of the Silver Coins, are particularly Examined. The Second Edition Corrected. LONDON, Printed for Annfham and John Churchil, at the Black-Swan in Pater-Nofter-Row, 1696.

Locke, John, 1632-1704. Further considerations concerning raising the value of money ...

1695 and 1696.

## Home – 메인 화면

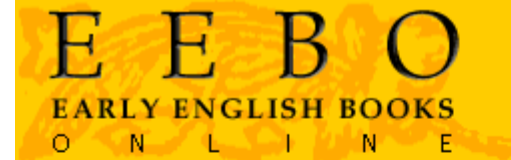

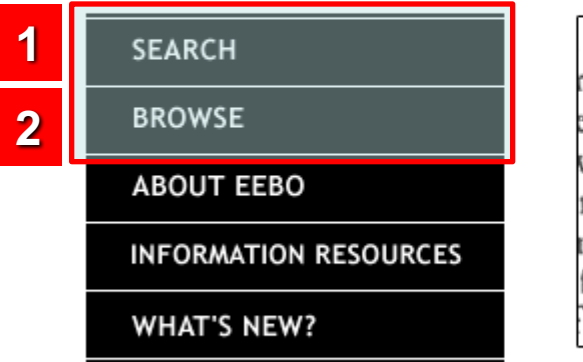

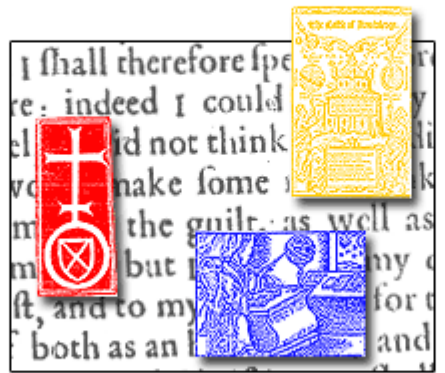

CHADWYCK-HEALEY

Early English Books Online (EEBO) contains digital facsimile page images of virtually every work printed in England, Ireland, Scotland, Wales and British North America and works in English printed elsewhere from 1473-1700 - from the first book printed in English by William Caxton, through the age of Spenser and Shakespeare and the tumult of the English Civil War. <u>More</u>.

Now Available - the complete Thomason Tract collection of pamphlets, books, newspapers and manuscripts issued from 1640-1661. <u>More</u>.

#### 1 Search – Basic / Advanced / Periodical 검색

#### ② Browse – 저자명 알파벳순으로 탐색하기 및 해당 저자의 작품으로 이동

Thomason Tracts (1640-1661)만 별도로 탐색하기, 팜플렛, 책, 신문, 필사본 원고 등으로 구성. EEBO 컨텐츠 중 Periodicals만 별도로 탐색하기

## ProQuest.

## Basic Search – 기본 검색

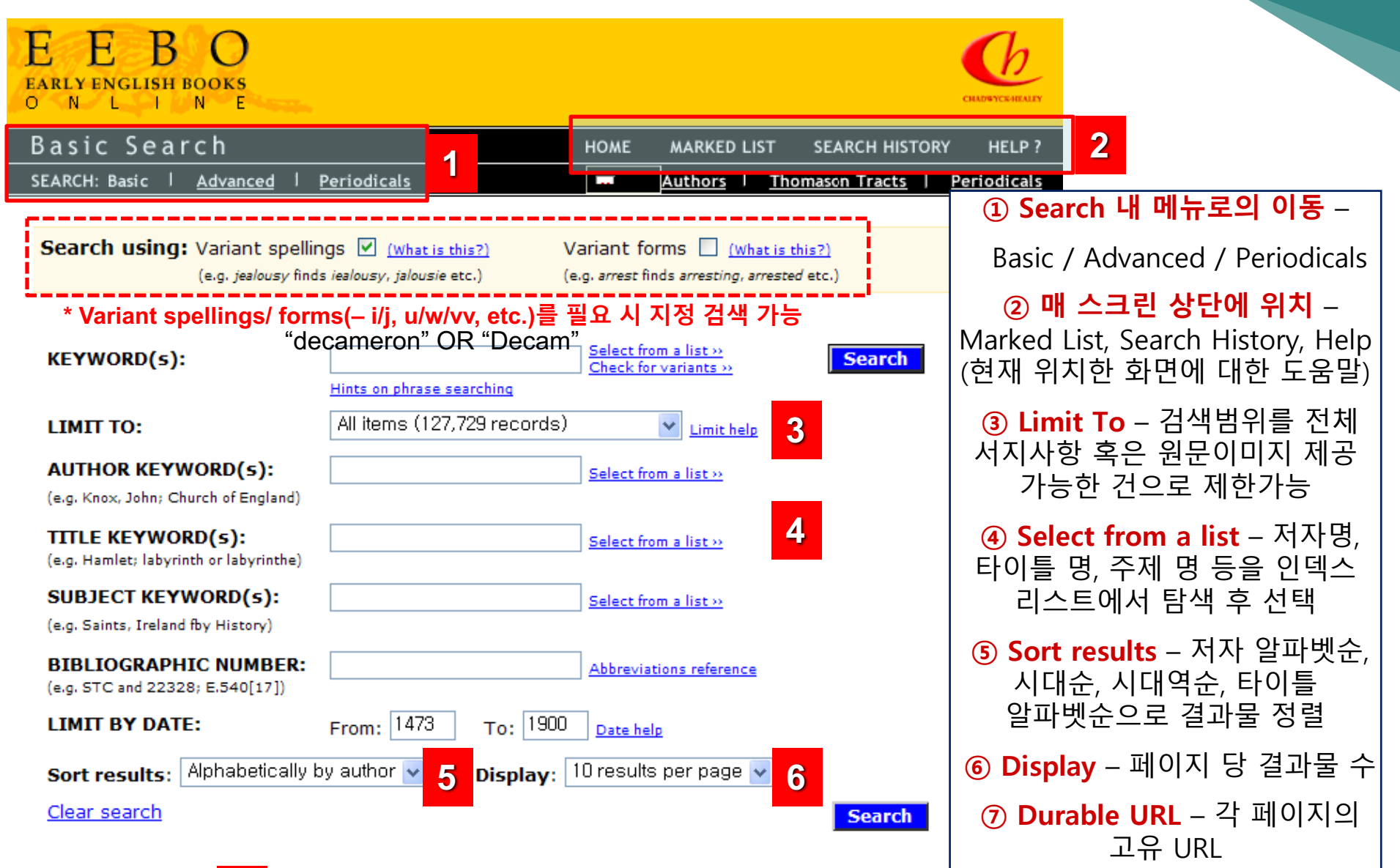

7

### Search Results – 검색 결과

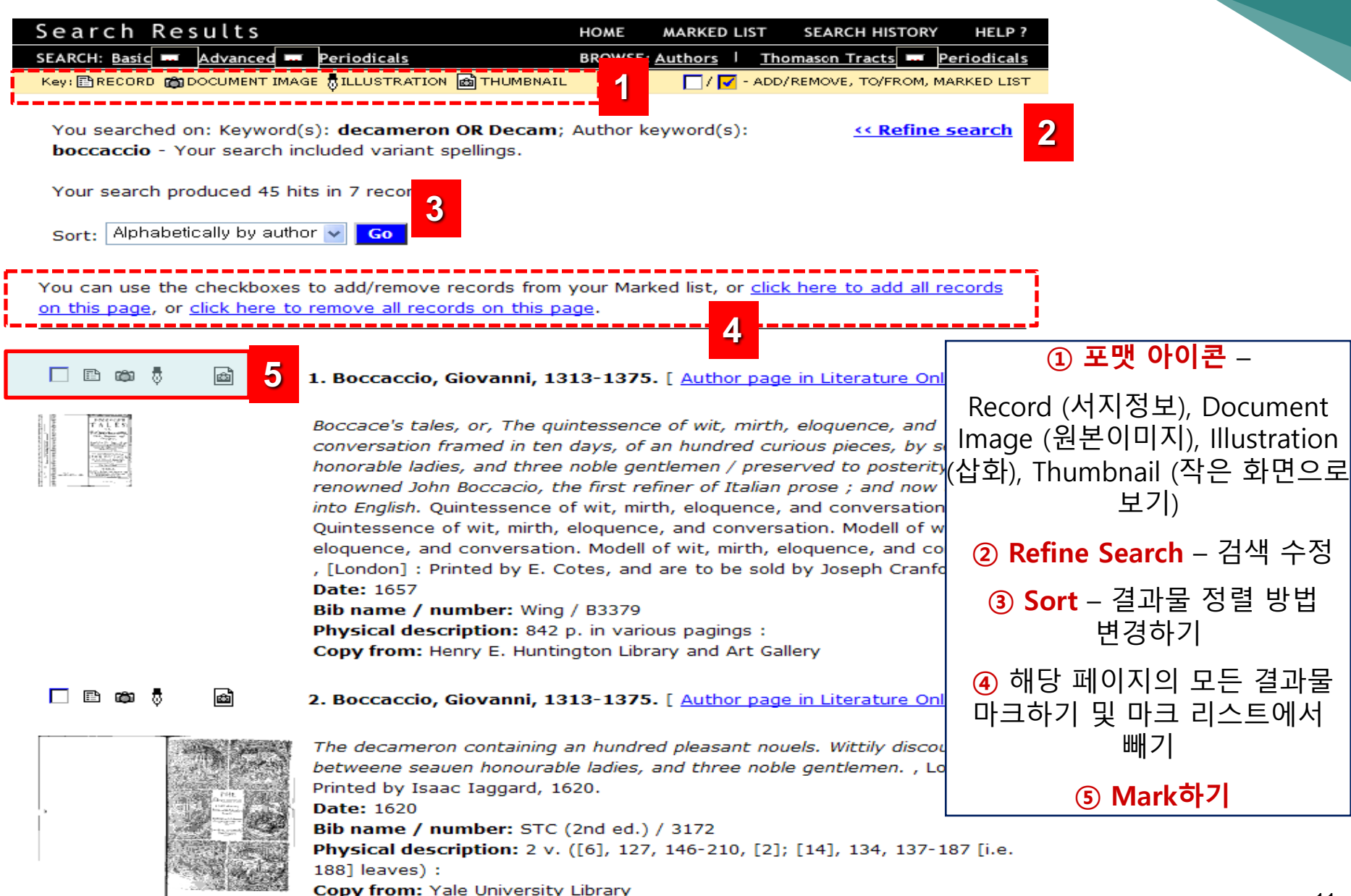

#### **Full Record**

| Full Record                                                                   | HOME                                                                                                    | MARKED LIST                                                                | SEARCH HISTORY                                                                 | HELP ?                                     |                                                                     |
|-------------------------------------------------------------------------------|----------------------------------------------------------------------------------------------------|----------------------------------------------------------------------------|--------------------------------------------------------------------------------|--------------------------------------------|---------------------------------------------------------------------|
| SEARCH: <u>Basic</u>   <u>Advanced</u>   <u>Periodicals</u>                   | BROWSE                                                                                                    | : <u>Authors</u>   <u>The</u>                                              | omason Tracts                                                                  | <u>Periodicals</u>                         |                                                                     |
| Key: 🖺 RECORD 📸 DOCUMENT IMAGE 👼 ILLUSTRATI                                   | ON 📾 THUMBNAIL                                                                                                 | 🗌 / 🔽 - ADD                                                                | REMOVE, TO/FROM,                                                               | MARKED LIST                                |                                                                     |
| View this document as 🗈 🛍 🗋 🚵<br>Print record as: Text (Short Recor           | 1<br>d) V Print 2                                                                                              |                                                                            | <u>&lt;&lt; Back</u><br>N<br>Dura                                              | <u>to results</u><br>ext Record<br>ble URL |                                                                     |
| Title: Boccace's t<br>conversatio<br>honorable la<br>renowned J               | ales, or, The quintessen<br>n framed in ten days, of<br>adies, and three noble ge<br>ohn Boccacio, the first n | ce of wit, mirth<br>an hundred cur<br>antlemen / pres<br>efiner of Italian | , eloquence, and<br>rious pieces, by s<br>erved to posterit<br>prose ; and now | seven<br>y by that                         |                                                                     |
| Additional titles: Decamerone<br>Boccace's t<br>Quintessene<br>Modell of with | nto English.<br><u>a.</u><br>ales.<br>ce of wit, mirth, eloquen<br>it, mirth, eloquence, and                   | ce, and conver:<br>I conversation.                                         | sation.                                                                        | ① \<br>C<br>(원                             | <mark>/iew this document</mark> –<br>ㅏ른 포맷으로 문서 보기<br>본이미지보기, 삽화보기) |
| Author: <u>3 Seconda</u>                                                      | o, Gi <mark>ovanni, 1313-1375.</mark>                                                                          | [ <u>Author page i</u>                                                     | <u>n Literature Onlir</u>                                                      |                                            |                                                                     |
| Imprint: [London] :                                                           | Printed by E. Cotes, and                                                                                       | are to be sold                                                             | by Joseph Cranfo                                                               | ord 2 F                                    | Print record as –                                                   |
| Bib name / number: Wing / B337                                                | 79                                                                                                    |                                                                            |                                                                                | ۰.                                         | 시지저너 고리트 교매                                                         |
| Physical description: 842 p. in va                                            | rious pagings :                                                                                                |                                                                            |                                                                                |                                            | 이야오 프린트 포켓                                                          |
| Notes: [Edition sta                                                           | tement:] The fourth edit                                                                                       | tion                                                                       |                                                                                | 지                                          | 정하기 (Short Record /                                                 |
| Translation<br>Added t.p.:<br>edition. Lon                                    | of author's "The Deca<br>The modell of wit, mirth<br>don : Printed by E. Cote                                  | meron."<br>, eloquence, ar<br>s, 1657.                                     | d conversation.                                                                | <sup>The f</sup> Fu                        | II Record / ProCite /                                               |
| Imperfect:<br>of print.                                                       | Pages cropped, faded, s                                                                                        | tained and tight                                                           | tly bound, with s                                                              | <sup>ome I</sup> En                        | dNote / Reference                                                   |
| Reproductio                                                                   | n of original in the Hunti                                                                                     | ngton Library.                                                             |                                                                                | M                                          | anager / RefWorks)                                                  |
| UMI Collection / Wing / 1628                                                  | Intington Library and Art<br>3:13                                                                              | Gallery                                                                    |                                                                                | 3                                          | 검색어 Hits 표시                                                         |

ProQuest.

| Document                                                                                                    | Image                                                                                                    | ProQuest                                                                                                    |
|----------------------------------------------------------------------------------------------------|----------------------------------------------------------------------------------------------------|----------------------------------------------------------------------------------------------------|
| View this document as: 🗈 🛙                                                                                                    | 🕯 🖗 🖷 <u>Help on downloading</u> 1                                                                                                    | <u>« Back to results</u>                                                                                                    |
| Add this record to your Ma                                                                                                    | rked List                                                                                                    | Durable URL                                                                                                    |
| <b>Author:</b> Boccaccio, Giovanni,<br>eloquence, and conversation<br>You are viewing image 1 of 42                                                                                                    | 1313-1375. Title: Boccace's tales, or, The<br>Date: 1657 Reel position: Wing / 1628:1<br>2. Go to image number Go                                                                                                    | e quintessence of wit, mirth,<br>3<br>2                                                                                                    |
| Default (71%) 🖌 🔽                                                                                                    | 3                                                                                                    | <u>Adjust view &amp; print &gt;&gt;</u> 6                                                                                                    |
| (CPREVIOUS IMage   Next Mage   Next Mage | BOCCACE'S<br>TALES:<br>OR,<br>The Quinteffence of Wit,<br>Mirth, Eloquence, and<br>Converfation;<br>Framed in Ten Days, of an<br>Hundred curious Pieces, by Seven<br>Honorable Ladies, and Three<br>Noble Gentlemen.<br>Preferved to Pofferity by that Renowned<br>HOHN BOCCACIO,<br>The first Refiner of Lulian Profe:<br>And now Translited into English.<br>The Fourch Edition.<br>LO XDON,<br>Printed by Er Cotes, and are to be fold | ① View this document as - 다른 포맷으로 문서보기.현재 이미지를 PDF로 다운로드 받기   ② 전체 페이지수 및 현재 위치한 페이지 표시, 특정 페이지로의 이동   ③ 이미지 크기 조정 (25%~400%)   ④ 이전/다음 페이지로 이동   ⑤ 문서 내 삽화 및 도표 등으로 이동   ⑥ Adjust view & print - 원하는 곳 확대하여 보기(Zoom, Re-center), 특정부분만 확대하여 프린트하기 |
| MICROFILMED -                                                                                                    | 1980 by Joleph Cranford at the Kings-head                                                                                                    | 13                                                                                                    |

### **Illustrations view**

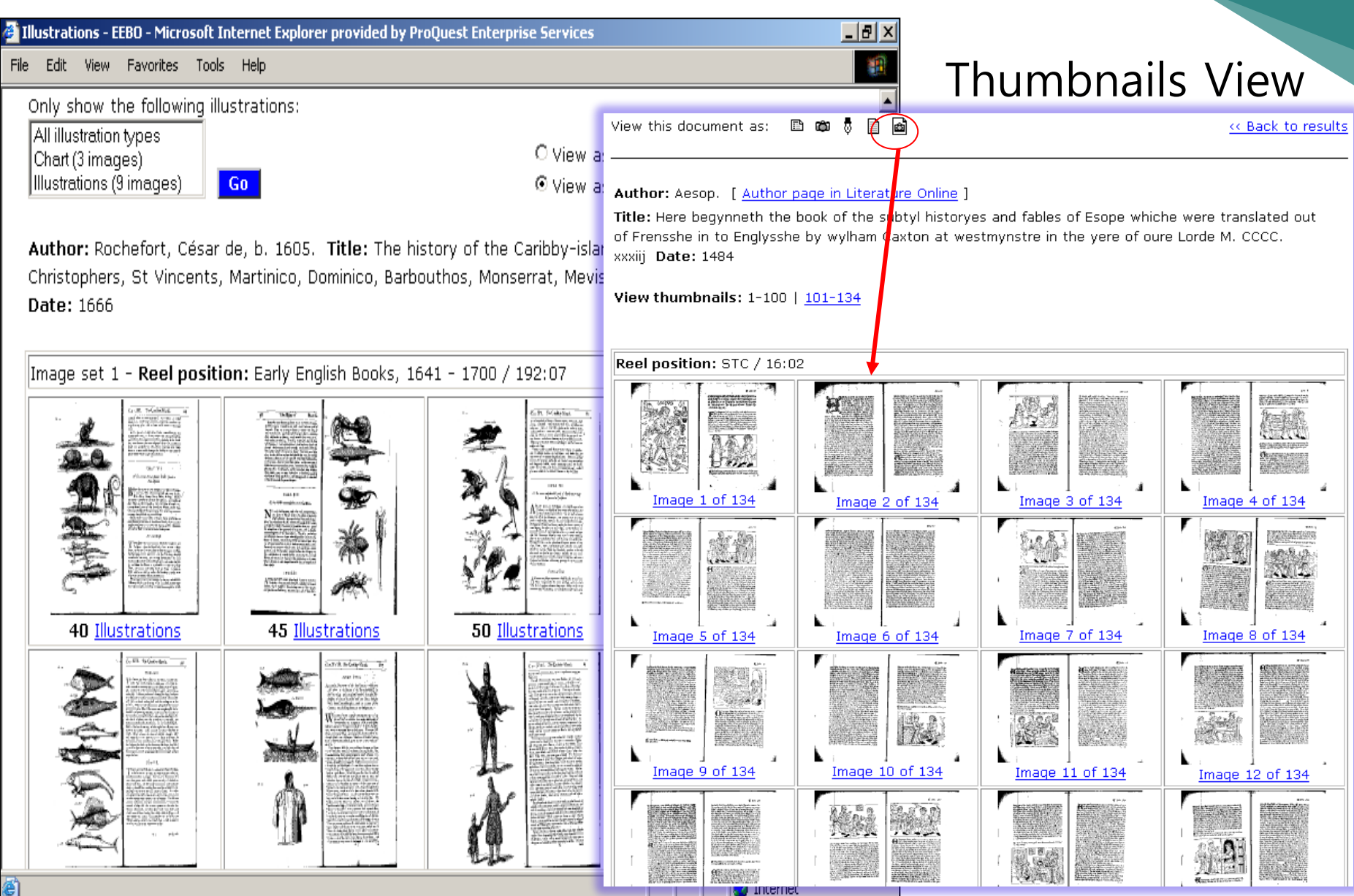

#### **Advanced Search**

| Advanced Search                                             | Periodicals                                         | HOME MARKED LIST SEARCH<br>BROWSE: Authors   Thomason Ti       | H HISTORY HELP ?                   |
|-------------------------------------------------------------|-----------------------------------------------------|----------------------------------------------------------------|------------------------------------|
| Search using: Variant spelli                                | ngs 🗹 (What is this?)                               | Variant forms (what is this?)                                  |                                    |
| (e.g. <i>jealousy</i> find                                  | ds <i>iealousy, jalousie</i> etc.) (                | e.g. arrest finds arresting, arrested etc.)                    |                                    |
| * Variant s<br>кечword(ه):                                  | pellings/ forms를 필요시 ;<br>Hints on phrase searching | 지정 검색 가능<br>Select from a list >><br>Check for variants >> Sea | rch                                |
| LIMIT TO:                                                   | All items (127,729 records)                         | Limit help                                                     |                                    |
| AUTHOR KEYWORD(5):<br>(e.g. Knox, John; Church of England)  |                                                     | Select from a list >>                                          |                                    |
| TITLE KEYWORD(s):<br>(e.g. Hamlet; labyrinth or labyrinthe) |                                                     | Select from a list >>                                          |                                    |
| SUBJECT KEYWORD(s):<br>(e.g. Saints, Ireland fby History)   |                                                     | Select from a list >>                                          |                                    |
| BIBLIOGRAPHIC NUMBER:<br>(e.g. STC and 22328; E.540[17])    |                                                     | Abbreviations reference                                        | _ > IMPRINT – 출판사, 출판도시, 출판일       |
| IMPRINT:<br>(e.g. New York; Caxton)                         |                                                     | Select from a list >>                                          | > REEL POSITION – 마이크로필름 릴#        |
| (e.g. 1656:06; 20:E.113[15])<br>ILLUSTRATION TYPE:          | Select one or more illustra<br>Portrait             | tion types                                                     | 및 위치                               |
|                                                             | Map<br>Form<br>help                                 | <b>Illustration</b>                                            | 산화타입 지정                            |
| LIMIT BY DATE:                                              | From: 1473 To: 1900                                 | Date help                                                      | > UML COLLECTION - STC(1475-       |
| UMI COLLECTION:<br>SOURCE LIBRARY:                          | Select a UMI Collection                             | Select from a list >>                                          | 1640), Wing(1641- 1700), Thomason  |
| LANGUAGE:                                                   | Select a language<br>Algonquin                      |                                                                | [fracts(1640-1661) 시성검색            |
|                                                             | Arabic<br>Aramaic<br>Chinese                        |                                                                | > SOURCE LIBRARY – 원본 소장<br>도서과    |
| COUNTRY OF ORIGIN:                                          | Select a country<br>Belgium<br>England<br>France    |                                                                | ː 시 년<br>  > LANGUAGE – 원본 언어      |
| Sort results: Alphabetically I                              | oy author 🖌 Display: 10                             | D results per page 💌                                           | [<br>  > COUNTRY OF ORIGIN – 출판 국가 |
| <u>Clear search</u>                                         |                                                     | Sea                                                            | rch                                |

ProQuest.

#### **Periodicals Search**

| Periodicals Search                                                  |                                                              | HOME                            | MARKED LIST                                | SE/                | ARCH HISTORY                     | HELP ?                          |                           |          |
|---------------------------------------------------------------------|--------------------------------------------------------------|---------------------------------|--------------------------------------------|--------------------|----------------------------------|---------------------------------|---------------------------|----------|
| SEARCH: <u>Basic   Advanced</u>   Periodica                         | als                                                          | BROWSE:                         | Authors                                    | Thomaso            | on Tracts 🖬 Pe                   | riodicals                       |                           |          |
| Search using: Variant spellings 🗹 (<br>(e.g. news finds nevves, new | <u>What is this?)</u><br>es etc.)                            | Variant for<br>(e.g. true finds | rms 🗌 <u>(What</u><br>s truly, truely, tru | is this?)<br>Hest) |                                  |                                 |                           |          |
| KEYWORD(s):                                                         |                                                              |                                 | Select from a lis                          | it >>              | Sea                              | irch                            |                           |          |
| DATE:                                                               | From 1620<br>To 1663                                         | December<br>March               | r 🗸 2<br>🖌 12                              | <u>Help wit</u> l  | h date searching                 |                                 |                           |          |
| AUTHOR/EDITOR KEYWORD(5):                                           |                                                              |                                 | Select from a lis                          | it >>              |                                  |                                 |                           |          |
| TITLE KEYWORD(s):                                                   |                                                              |                                 | Select from a lis                          | it >>              | ① Date –<br>제고녀(                 | Thoma:<br>□ □ □ □               | son Periodic<br>11년 11원22 | als의     |
| <b>BIBLIOGRAPHIC NUMBER:</b><br>(e.g. E.67[8]; Nelson and 486)      |                                                              |                                 | Abbreviations r                            | <u>eference</u>    | ~1665년                           | 6월 21일<br>검·                    | 일 사이 지정<br>색              | ᆯ<br>하여  |
| IMPRINT:<br>(e.g. Oxford; Alsop)                                    |                                                              |                                 | Select from a lis                          | <u>st &gt;&gt;</u> | ② Illustrat                      | tion Typ                        | '<br>pe – 삽화, 초           | 상화,      |
| <b>REEL POSITION:</b><br>(e.g. 35:E.201[1])                         |                                                              |                                 |                                            | - 1                | 군내문상, 노<br>인쇄업자 표                | ᆮ쁖, 타(<br>트식                    | 기들페이시 는                   | ≟양,      |
| ILLUSTRATION TYPE:                                                  | Select one or m<br>Illustrations<br>Portrait                 | ore illustratio                 | on types                                   |                    | <mark>④ Display</mark><br>시대 역순으 | <mark>· results</mark><br>으로 서지 | as – 최신 즉<br>정보/이슈 브      | 혹은<br>킨기 |
|                                                                     | Coat of arms<br>Chart<br>Title page borde<br>Printers marks: | rs<br>Title page                |                                            | Illustra           | ition help                       |                                 |                           |          |
| Display results as: 3                                               | Select the order                                             | in which yo                     | u want your n                              | esults t           | o display 🔽                      |                                 |                           |          |
| Clear search                                                        |                                                              |                                 |                                            |                    | Sea                              | rch                             |                           |          |

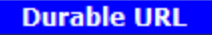

ProQuest.

#### **Browse Authors**

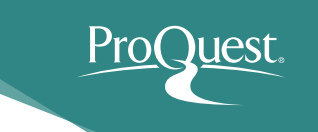

| Browse Authors                                              | HOME    | MARKED    | LIST | SEARCH HIST  | ORY        | HELP ?      |
|-------------------------------------------------------------|---------|-----------|------|--------------|------------|-------------|
| SEARCH: <u>Basic</u>   <u>Advanced</u>   <u>Periodicals</u> | BROWSE: | Authors   | Thon | nason Tracts | I <u>P</u> | Periodicals |
|                                                             |         | NTERACTIC |      |              |            |             |

Click a letter below, or type the first few letters into the search box and click author or the nearest match.

#### [ABCDEFGHIJKLMNOPQRSTUVWXYZ]

Author: abbot

Look for

Α

Found 863 authors:

#### Page(s): 1 | 2 | 3 | 4 | 5 | 6 | 7 | 8 | 9

A. W., Stationer of London. 🖓 view works (2 items) >> A Well Known Moderne Author. 🖓 view work (1 item) >> A Well-Wisher to the Peace of This Our Sion. 🖓 view wor A well-Wisher to What Himselfe Once Was. 🖓 view work Abbadie, Jacques, 1654-1727. 🖓 view works (13 items) Abbay, Thomas. 🖓 view work (1 item) >> Abbev, R. C. Mew work ("I item) >> Abbot, George, 1562-1633. view works (50 items) >> Abbot; George, 1604-1649: 🖓 View Works (5 Items) >> \* Abbot, John, fl. 1623. 🖓 view work (1 item) >> Abbot, Robert, 1560-1618. 🖓 view works (17 items) >> Abbot, Robert, 1588?-1662? 🖓 view works (15 items) >> Abbot, Thomas. 🖓 view work (1 item) >> Abbott, Margaret. view work (1 item) >> Abbott, Mordecai, d. 1700? 🖓 view work (1 item) >> Abbut, Henry. view work (1 item) >> Abelin, Johann Philipp. 🖓 view work (1 item) >> Abell, John, 1653?-ca. 1716. 🖓 view work (1 item) >> Abell, Thomas, d. 1540. 🖓 view work (1 item) >> Abell, William, fl. 1640. view works (3 items) >> Abendana, Isaac, 1650-1720. 🖓 view works (7 items) >> Abenezrah, Kinki. 🖓 view work (1 item) >>

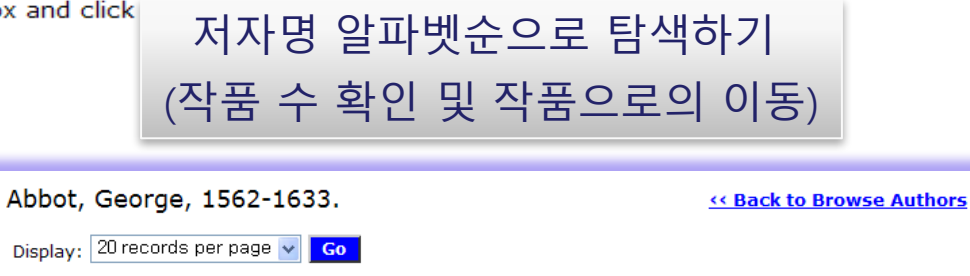

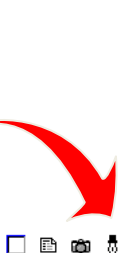

54 records

🗌 🗈 🛱

Page(s): 1 | 2 | 3

**Author:** Abbot, George, 1562-1633.

Additional Author(s): Bacon, Francis, 1561-1626.; Banbury, WIlliam Knollys, Earl of, 1547-1632.; Caesar, Julius, Sir, 1558-1636.; Carlisle, James Hay, Earl of, 1580-1636.; Greville, Fulke, Baron Booke, 1554-1628.; Winwood, Ralph, Sir, 1563-1617.; Wotton, Edward Wotton, Baron, 1548-1626.

Title: 13 July 1617. The Lords of the Councell to the L. Le[ut?] of the Cinque Ports Date: 1617

Physical description: [2] p. Copy from: British Library

Author: Church of England. Province of Canterbury. , Archbishop (1611-1633 : Abbot)

#### Additional Author(s): Abbot, George, 1562-1633.

Title: Articles to be enquired of, in the [metropolitical?] visitation of the most reverend father, George, by Gods providence, arch-bishop of Canterbury, and primate of all England; in and for the dioces of Lincolne, in the yeare of our Lord God, 1613. and in the third yeare of his Graces translation..., London, : Printed by William Iaggard., Date: 1613

Bib name / number: STC (2nd ed.) / 10237 Physical description: [16] p. Copy from: British Library

#### **Browse Thomason Tracts**

| Browse Thomason          | Tracts             | HOME    | MARKED LIST   | SEARCH HISTORY          | HELP ?     |
|--------------------------|--------------------|---------|---------------|-------------------------|------------|
| SEARCH: Basic   Advanced | <u>Periodicals</u> | BROWSE: | Authors   Tho | mason Tracts   <u>P</u> | eriodicals |

Key: + EXPAND - COLLAPSE

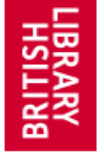

Browse the entire Thomason collection of pamphlets, books and newspapers from 1640-1661 as they were collected, by volume and tract number, i.e. E.1[1]-E.2272[1]. <u>Broadside</u> volumes are listed separately below, with tract numbers beginning 669.f.3[1]. A number of works are completely or significantly in manuscript, including many in Thomason's own hand. Where these have been identified, they are listed under <u>Manuscripts</u> below. The newspaper collection consists of 395 titles representing over 7,600 issues. Newspapers can be browsed by volume and tract number as they were collected above, or additionally by <u>Title</u> or by <u>Date</u>, or searched using the <u>Periodicals Search feature</u>. In addition the entire Thomason Tract collection is fully integrated within Early English B accessed using any of the EEBO search and browse functions.

Now housed at the <u>British Library</u>, you can read about the history of this imp <u>Preface</u> from the *Catalogue* by G.K. Fortescue.

Volum과 Tract #로 탐색하기

Click the plus icons to show the contents of the Thomason volumes. You can access document images for items by clicking the hyperlinked reel positions.

#### Volume 1 (2 items)

English Tracts

| + | Volumes 1-50 (1 | 088 items in 50 volumes) <u>Sh</u> | iow all it     |
|---|-----------------|------------------------------------|----------------|
| + | Volumes 51-100  | (1205 items in 48 volumes)         | <u>Show al</u> |
| + | Volumes 101-150 | (1498 items in 50 volumes)         | Show a         |
| + | Volumes 151-200 | (1161 items in 50 volumes)         | Show a         |
| + | Volumes 201-250 | (1028 items in 50 volumes)         | Show a         |
| + | Volumes 251-300 | (1019 items in 50 volumes)         | Show a         |
| + | Volumes 301-350 | (1033 items in 50 volumes)         | Show a         |
| + | Volumes 351-400 | (954 items in 50 volumes)          | Show al        |
| + | Volumes 401-450 | (1300 items in 50 volumes)         | Show a         |
| + | Volumes 451-500 | (1097 items in 50 volumes)         | Show a         |
| + | Volumes 501-550 | (1068 items in 50 volumes)         | Show a         |
| + | Volumes 551-600 | (835 items in 50 volumes)          | Show al        |
| + | Volumes 601-650 | (641 items in 50 volumes)          | Show al        |
| + | Volumes 651-700 | (785 items in 50 volumes)          | <u>Show al</u> |

<u>1:E.1[1]</u> Edwards, Thomas, Antapologia: or, A full answer to the apologeticall narration of Mr Goodwin, Mr Nye, Mr Sympson, Mr Burroughs, Mr Bridge, members of the Assembly of Divines. London : Printed by G.M. for Ralph Smith at the Bible in Cornhill neer the Royall Exchange, 1644.

<u>1:E.1[2]</u> Williams, Roger, The bloudy tenent, of persecution, for cause of conscience, Niscussed, in a conference betweene truth and peace. [London : s.n.], Printed in the year 1644.

□ **v**....me 2 (31 items)

1:E.2[1] Ashe, Simeon, A continuation of true intelligence ... London : Printed for Thomas Underhill ..., 1644. Number 5, 10th June-10th July 1644

<u>1:E.2[2]</u> **Anon.** A prognosticall prediction of admirable events that are like to happen within His Majesties dominions (especially in England) within lesse than a yeares compasse; Printed at London : according to order for G. Bishop, July 13. 1644.

1:E.2[3] Whalley, Henry, (editor.) The true informer London : Printed for Thomas Bates, and J.W.J., 1643-1645. Number 38, 6th-13th July 1644

<u>1:E.2[4]</u> Chapman, Laurence, (publisher.) *The Scotish dove, sent out and returning* London : Printed for Laurence Chapman, 1643-1646. Number 39, 5th-13th July 1644

<u>1:E.2[5]</u> **Anon.** England & Scotland: or, The proceedings of the Parliament of England, the Confession of the Church of Scotland. Oxford : Printed by H. Hall, 1644.

1:E.2[6] Heylyn, Peter, (editor.) *Mercvrivs avlicvs,* Oxford : Printed by Henry Hall for William Webb, -1645. 26th week, 29th June 1644

#### **Browse Periodicals by..**

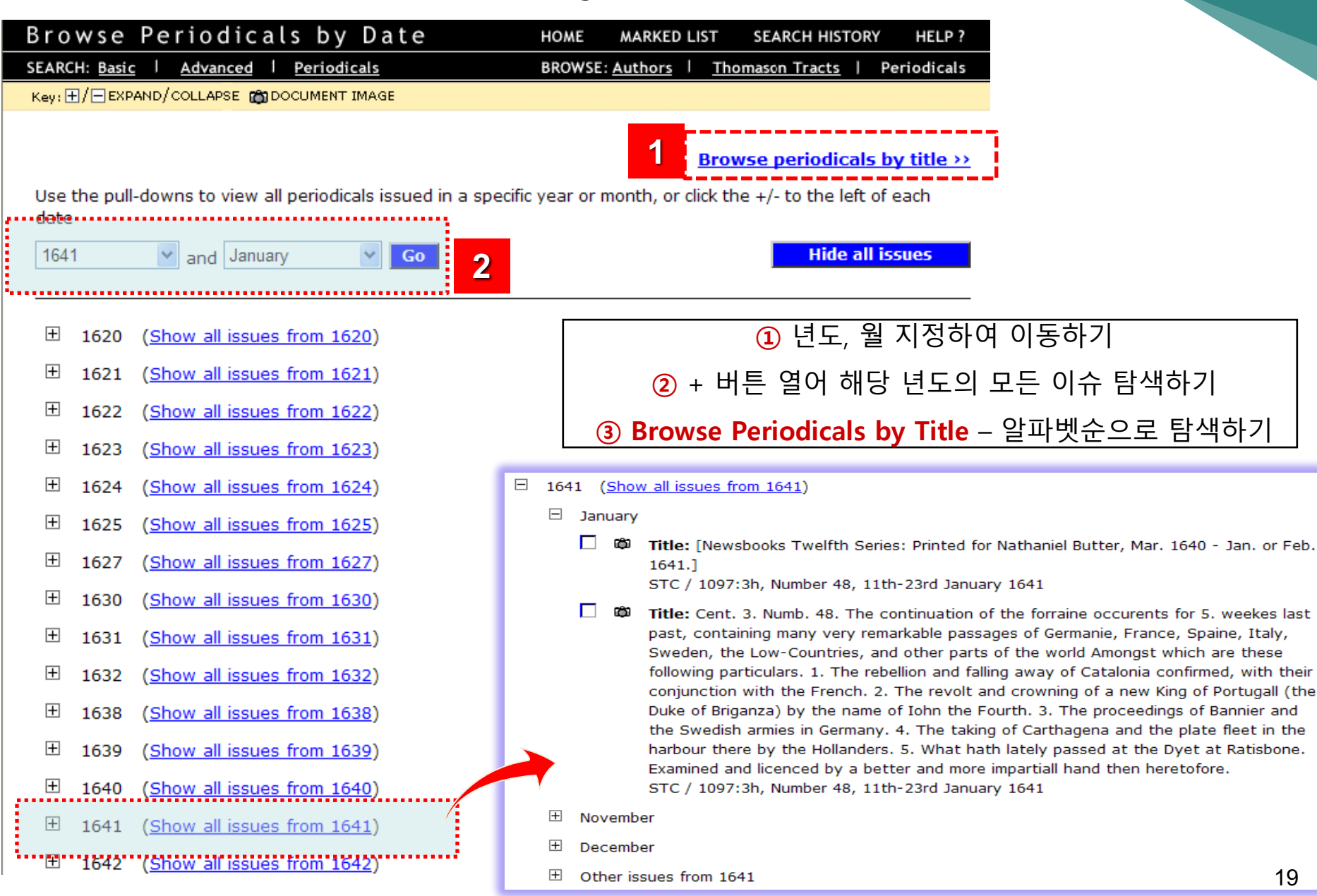

#### Marked List

| Marked List                                                                                                    | HOME       | MARKED LI              | ST 50         | SEARCH HISTORY     | HELP ?                             |      |        |
|----------------------------------------------------------------------------------------------------|------------|------------------------|---------------|--------------------|------------------------------------|------|--------|
| Basic Advanced Periodicals                                                                                                    | BROWSE     | : Authors              | Thor          | mason Tracts 🗔     |                                    |      |        |
| Remove individual records from the list by clicking the <b>v</b> image(s).<br>Or, click <b>v remove all</b> to remove all records from the list<br>This list contains all the items you marked during this session. The records, You may also download marked | records yo | Print<br>ou marked are | Ema<br>listed | il Download R      | Records<br>tions for<br>The format | -    |        |
| using the page range selected. For more information, see the help p                                                                                                    | pages.     | ,                      |               |                    |                                    |      |        |
| 1 Boccaccio Ciovanni 1313-1375 [ Author page                                                                                                    | in Litera  | turo Onlino            | 1             |                    |                                    |      |        |
| Boccace's tales, or, The quintessence of wit, mirth, e                                                                                                    | loauence   | e, and conv            | י<br>ersati   | ion framed in ten  | davs, of ar                        | 1    |        |
| hundred curious pieces, by seven honorable ladies, an                                                                                                    | d three    | noble gentle           | emen          | / preserved to p   | osterity by                        | -    |        |
| that renowned John Boccacio, the first refiner of Italia                                                                                                    | an prose   | ; and now              | trans         | lated into English | <u>ı.</u>                          |      |        |
| Imprint: [London] : Printed by E. Cotes, and are to b                                                                                                    | e sold b   | y Joseph Cr            | anfor         | d,                 |                                    |      |        |
| Date: 1657                                                                                                    |            | _                      |               |                    |                                    |      |        |
| Bib name / number: Wing / B3379                                                                                                    |            |                        |               | 해당 서지정보            | <u> 1</u> 인쇄, 0                    | 메일,  | 다운로드하기 |
| Physical description: 842 p. in various pagings :<br>Copy from: Henry E. Huntington Library and Art Gale                                                                                                    | 2          |                        | (             | ② PDF 다운희          | <b>르드</b> – 원님                     | 론 이미 | 지 다운로드 |
| Download document image sets in PDF format                                                                                                    | 2          |                        |               | 3                  | Notes – [                          | 베모 입 | 력      |
| Notes:                                                                                                    |            |                        |               |                    |                                    | -    |        |

2. Boccaccio, Giovanni, 1313-1375. [ Author page in Literature Online ]

The decameron containing an hundred pleasant nouels. Wittily discoursed, betweene seauen honourable ladies, and three noble gentlemen. Imprint: London : Printed by Isaac Iaggard, 1620. Date: 1620 Bib name / number: STC (2nd ed.) / 3172 Physical description: 2 v. ([6], 127, 146-210, [2]; [14], 134, 137-187 [i.e. 188] leaves) : Copy from: Yale University Library Download document image sets in PDF format **Search History** 

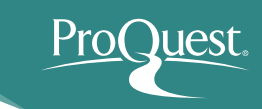

| E E B O<br>early english books<br>o n l i n e |      |        |        |             |                | СНАДРЕЧСЕНЕАЛДУ |
|-----------------------------------------------|------|--------|--------|-------------|----------------|-----------------|
| Search History                                | HOME | SEARCH | BROWSE | MARKED LIST | SEARCH HISTORY | HELP ?          |

| No.           | Search Terms<br>Click on search terms to repeat search                                                   | Refine<br>Search | Entries        |
|---------------|----------------------------------------------------------------------------------------------------|------------------|----------------|
| 2             | Imprint: booksell*                                                                                       | Refine<br>Search | 813<br>entries |
| 1             | <u>Citation Keyword(s): booksell*</u>                                                                    | Refine<br>Search | 1482           |
| <u>Clear</u>  | Search History                                                                                           |                  | entries        |
| Enter<br>Comb | the numbers of two searches you would like to combine, select the required Boolean <b>ine searches</b> . | operator a       | nd click       |

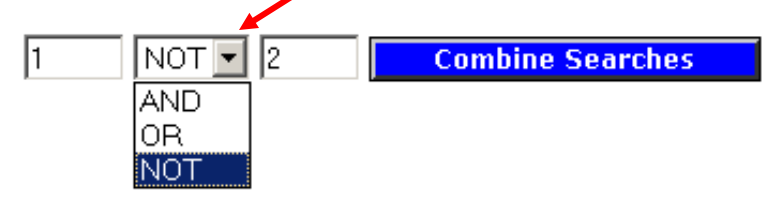

### **Search Tips**

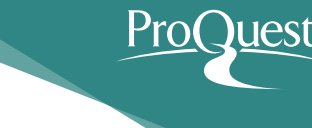

> 검색어 입력은 대·소문자 관계 없음

- > 여러 검색어 입력 시에는 "구"로 간주 ex) fights at sea
- > Browse list 내 control key 사용하여 여러 개 선택 가능

#### >>>>> 검색 연산자>>>>

- <u>\*</u> ex) creat\* 검색시 creator, creation, creative 모두 검색
- **NEAR** ex) Cromwell near.10 Ireland
- **FBY** ex) love fby.10 hate

#### AND / OR / NOT

ex) fire AND London love OR loue Cromwell NOT Charles I " " ex) "Romeo and Juliet"

() ex) west indies NEAR (pirates OR bucaniers OR buccanieres)

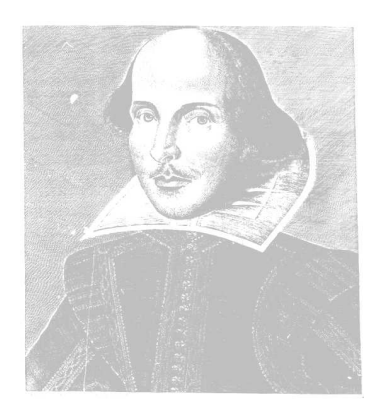

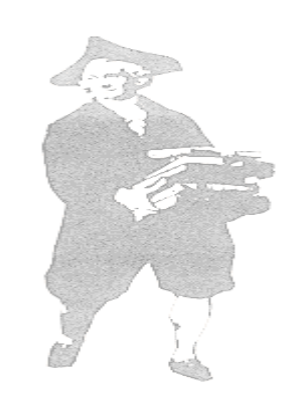

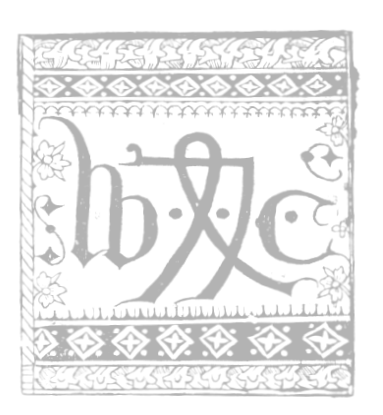